# 广东工业大学分析测试中心 大型仪器共享系统注册及课题组管理操作教程

李夏 (atc\_lix@gdut.edu.cn) 严楷 (atc\_yank@gdut.edu.cn)

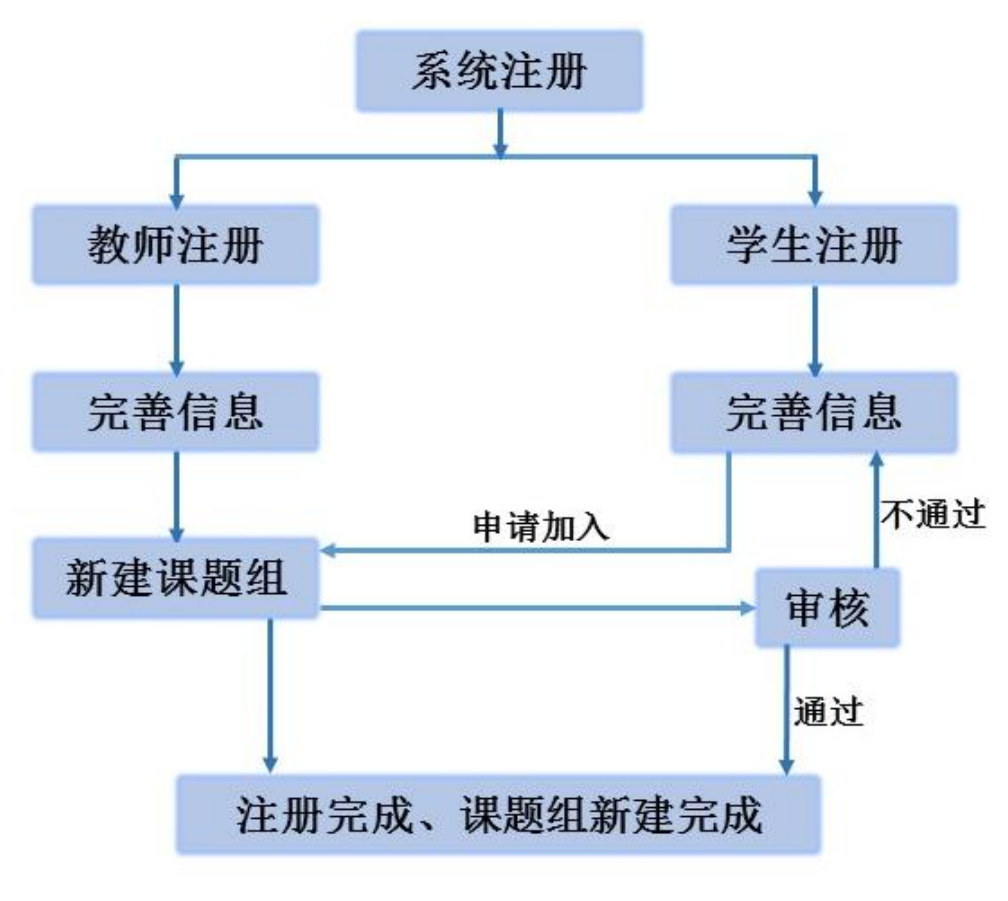

### 大型仪器共享系统注册及课题组管理操作示意图

## 一、注册

- 1.1 系统网址(需满足 IE 内核浏览器): <u>http://222.200.97.144</u>
- 1.2 进入网站页面后,点击右上角"用户登录",详见下图

| 🔊 广东工!     | 业大     | 学分析      | 测试中心            | 十刑化        | /哭艹查       | 答理玄纲             | <b></b> |         | 用户登    |
|------------|--------|----------|-----------------|------------|------------|------------------|---------|---------|--------|
| GDUT AN    | ALYSI  | S AND TE | ST CENTER       |            |            | 日柱亦為             |         |         |        |
| 首页 中心概况    | 9<br>9 | 中心新闻     | 通知公告            | 资质认定       | 仪器设备       | 办事指南             | 收费标准    | 联系我们    |        |
| 全部仪器分类     |        | 可按仪器名称   | ,关键字搜索          |            |            |                  | 搜索      | 通知公告    | 更      |
| 磁共振分析      | •      |          |                 |            |            |                  |         | 智无数据:   |        |
| 微区分析       | •      |          | -               |            |            |                  |         |         |        |
| 物性分析       | •      | -        | -               |            |            |                  | -       |         |        |
| 表面分析       | •      |          |                 |            |            |                  |         |         |        |
| 质谱分析       | •      |          | - AT            |            |            | -                |         |         |        |
| 光谱分析       | •      | 100      | (172771) Blound | iner Annun | $\bigcirc$ | J                |         |         |        |
| 生物大分子分析    | •      |          |                 |            |            | X                |         |         |        |
|            | •      |          |                 |            |            | All and a second |         | 村博家送    |        |
| 友情链接       |        | 离子溅射镀    | 慶仪              |            |            |                  |         | Kreimie |        |
| 分平台        | >      | 中心新闻     | Ð               |            |            |                  | 更多>     | 副 测试流程  | 🛗 仪器预约 |
| 兄弟高校分析测试中心 | >      | 智无数据:    |                 |            |            |                  |         | Sec. 1  |        |
| 相关单位链接     | >      |          |                 |            |            |                  |         | 2 仪器培训  | ✓ 咨询建议 |
| 其他链接       | >      |          |                 |            |            |                  |         | ▲ 人才招聘  | ▶ 仪器采购 |
| 兄弟链接       | >      |          |                 |            |            |                  |         |         |        |
|            |        |          |                 |            |            |                  |         | の事指南    | 更      |

1.3 弹出用户登录界面,如下图所示。新用户点击"用户注册"。

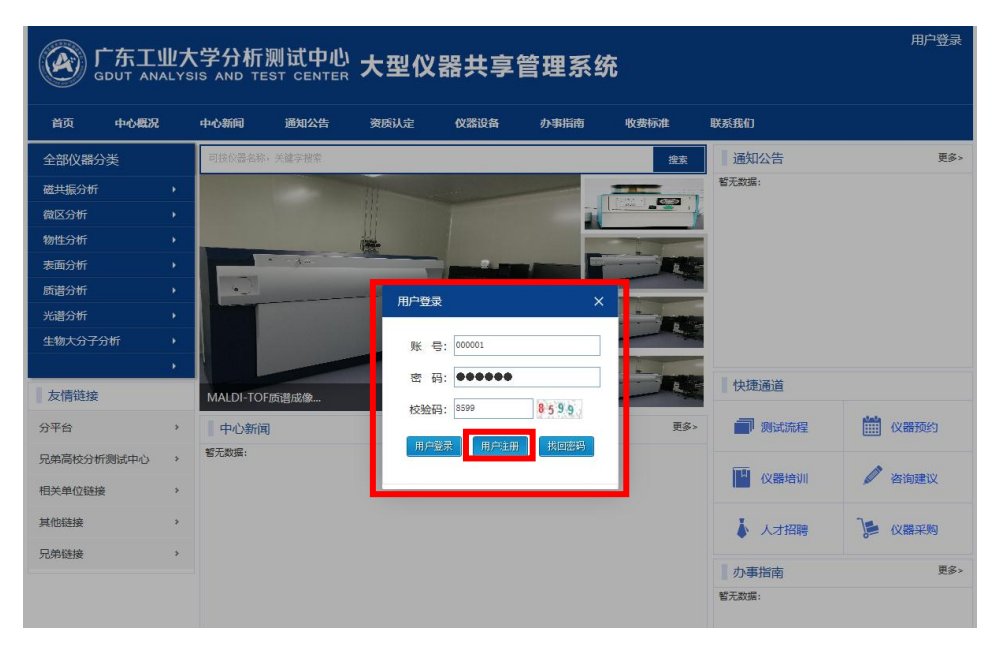

1.4 注册分为"学生注册"与"教师注册"两部分,根据预约身份按照提示认真填写各项内容,最后点击"提交"(特别注意:注册信息请各位老师、学生认真对待,确保真实有效, 一经查出有任何虚假信息者,将会取消该课题组全体成员预约权限)。

|              | 工业大学分析<br>ANALYSIS AND TE | 则试中心<br>ST CENTER | 大型仪          | 器共享                  | 管理系统              | 充             |      | 用户登录 |
|--------------|---------------------------|-------------------|--------------|----------------------|-------------------|---------------|------|------|
| 首页中心         | 既况 中心新闻                   | 通知公告              | 资质认定         | 仪器设备                 | 办事指南              | 收费标准          | 联系我们 |      |
| 首页           | 当前位置                      | #:                |              |                      |                   |               |      |      |
| 全部仪器分类       | 学生注册                      | 教师注册              |              |                      |                   |               |      |      |
| 磁共振分析        | 学号:                       | 000001            |              | *                    |                   |               |      |      |
| 做区分析<br>物性分析 | 登录密码:                     | •••••             | •            | *                    |                   |               |      |      |
| 表面分析         | 密码确认:                     |                   | •            | *                    |                   |               |      |      |
| 质谱分析<br>光谱分析 | 姓名:                       | 李夏                |              | *                    |                   |               |      |      |
| 生物大分子分析      | 斤 (牛别):                   |                   | 7            |                      |                   |               |      |      |
|              | 手机号码:                     | 131489670         | 80           |                      |                   |               |      |      |
|              | 电子邮件:                     | atc_lix@g         | dut. edu. cn | •                    |                   |               |      |      |
|              | 所在学院:                     | 材料与能活             | 「学院 🗸        | -                    |                   |               |      |      |
|              | 验证码:                      | 3673              | 3673         |                      |                   |               |      |      |
|              |                           |                   |              |                      | 提交                |               |      |      |
|              |                           | 版权利               | 有©广东工业大学     | 地址:广州市番禺区<br>技术支持:万成 | 《广州大学城外环西》<br>《科技 | 图100号(510006) |      |      |

 1.5 最终,系统会提示显示"注册成功",注册部分完成。随后将会由本中心管理员审核注册 信息,确认无误后审批通过(一般情况,注册成功后请在一个工作日后再登录验证是否通过 审批。如出现问题,请以邮件方式联系李夏或严楷老师,邮箱地址见第1页所示)。

|        | 东工业大 | 大学分析》<br>SIS AND TES |      | 大型仪       | 器共享管                  | 管理系统            | 充            |      | 用户登录 |
|--------|------|----------------------|------|-----------|-----------------------|-----------------|--------------|------|------|
| 首页     | 中心概况 | 中心新闻                 | 通知公告 | 资质认定      | 仪器设备                  | 办事指南            | 收费标准         | 联系我们 |      |
| 首页     |      | 当前位置                 | :    |           |                       |                 |              |      |      |
| 全部仪器分类 | ŧ    | 学生注册                 | 教师注册 |           |                       |                 |              |      |      |
| 磁共振分   | 析    |                      |      |           |                       |                 |              |      |      |
| 微区分析   |      |                      |      |           |                       |                 |              |      |      |
| 物性分析   |      |                      |      |           |                       |                 |              |      |      |
| 农田分析   |      |                      |      |           |                       |                 |              |      |      |
| 出信力1/1 |      |                      |      |           | 来自网页的消息               | ×               |              |      |      |
| 生物大分   | 子分析  |                      |      |           | 1 注册。                 | 龙功              |              |      |      |
|        |      |                      |      |           | 确定                    |                 |              |      |      |
|        |      |                      | 版权印  | 所有©广东工业大学 | 地址:广州市番禺区」<br>技术支持:万欣 | 广州大学城外环西路<br>科技 | 100号(510006) |      |      |

#### 二、教师登录及课题组管理

2.1 教师用户在主页右上角"用户登录"中输入账号、密码及验证码登录进入页面后,点击 网页右上方的"管理系统"进行后台管理,如下图所示。

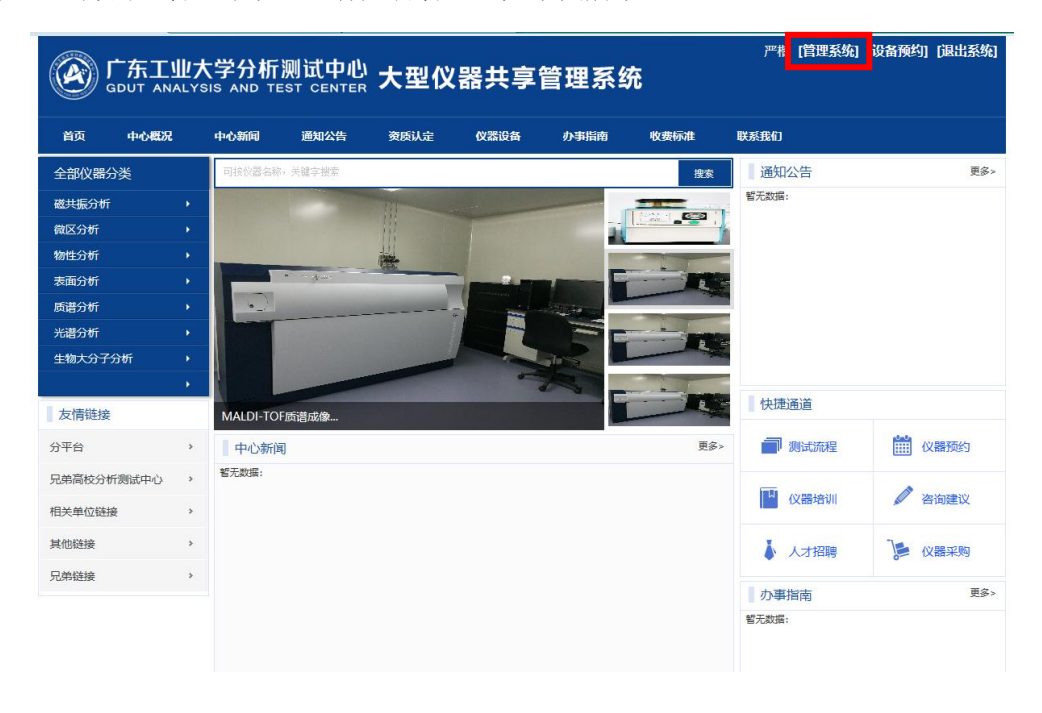

2.2 进入"管理系统"后,点击网页右上方"仪器共享",随后在横向菜单栏中选择"课题组管理",最后在竖向菜单栏中的"注册课题组"内新建课题组并完善各项内容,如下图所示。 特别注意:如果允许他人加入该课题组,必须在"是否允许加入课题组"处确认"允许"选项。注册的同时,也可添加已经注册成功的学生或老师进入该课题组。

| 💿 广东工业大学分析测试中   | 中心大型仪器共享          | 管理系统           |                          |                                |                      |                     |       | Contraction work | 燃    | 火密码 〇 退 |
|-----------------|-------------------|----------------|--------------------------|--------------------------------|----------------------|---------------------|-------|------------------|------|---------|
|                 |                   |                |                          |                                |                      |                     |       | 仅腦共享             | 基础信息 | 系统设置    |
| ■ 开放管理 ■ 费用指    | 课题组               | 管理             | 1                        |                                |                      |                     |       |                  |      |         |
| 课题组管理           |                   |                |                          |                                |                      |                     |       |                  |      |         |
| <b>注册</b> 题题组 > | 👌 注册课题组           |                |                          |                                |                      |                     |       |                  |      |         |
|                 |                   |                |                          |                                |                      |                     |       |                  |      | 保存      |
|                 | 1.课题组项目信          | 息              |                          |                                |                      |                     |       |                  |      |         |
|                 | 课题组负责人            | 李夏(0000001)    | 确认                       |                                |                      |                     |       |                  |      |         |
|                 | 课题组名称             |                |                          |                                |                      |                     |       |                  |      |         |
|                 | 财务编号              |                |                          |                                |                      |                     |       |                  |      |         |
|                 | 起止时间              | 2018-06-04     | - 2019-0                 | 6-04                           |                      |                     |       |                  |      |         |
|                 | 家居出不得             | 请这种            | · 前根標 約回-4号              | . 他名 媒相持者是生,然后正                | 表中诗称古"洒加" 最后         | ō'@#'               |       |                  |      |         |
|                 | 2.项目成员            | U.             | 1731 17 III 18 DOLE 17 7 | · ADIO DE TELOCIE (PLE) MUNICI | ANT GOT IN SPAN ADDR | NS 18917            |       |                  |      |         |
|                 | 用户类型              | 校园卡号           | 姓名                       | 現銀                             | 联系电话                 | Email 承担任务          |       | 金額上限             | 负责人  | 操作      |
|                 | 80.99<br>129 4 12 | 0000001        | 42                       | 为何有限政策化                        | 13148967080          | atc_lix@gout.edu.cn |       |                  |      | anties. |
|                 | 是否允许申请加入课题        | 医进: 💽 允许 🔘 不允许 |                          |                                |                      |                     |       |                  |      |         |
|                 | 3.项目扩展信息          |                |                          |                                |                      |                     |       |                  | 413  | 东美国属性   |
|                 | 课题组进度安排(          | 查阅资料, 白主设计课题4  | 1研究方式 开题                 | って日日                           | ) <b>–</b>           | 说明                  | 明:可根找 | <u>対和成墨維广等</u> ) |      |         |
|                 |                   |                |                          | ∠.坝日肋                          | 694                  |                     |       |                  |      |         |
|                 |                   |                |                          |                                |                      |                     |       |                  |      |         |
|                 |                   |                |                          | 是否允许甲语                         | 育加人课题                | 组: 🎱 允许 🗉           | ノイ允许  |                  |      |         |
|                 |                   |                |                          |                                |                      |                     |       |                  |      | _       |
|                 | 课题组研究内容(          | 目前研究的现状、方法、观   | 【点、难点、特点】                |                                |                      |                     |       |                  |      |         |
|                 |                   |                |                          |                                |                      |                     |       |                  |      |         |
|                 |                   |                |                          |                                |                      |                     |       |                  |      |         |
|                 |                   |                |                          |                                |                      |                     |       |                  |      |         |
|                 |                   |                | 广东王                      | -<br>业大学分析测试中心 ©Copyi          | right-2014-2017 版权   | 新有 万欣科技             |       |                  |      | 查看派     |

2.3 注册成功后,可点击横向菜单栏中"我的相关信息"查看负责的课题组信息,如下图。也可点击"编辑"选项对其中部分信息予以更新。

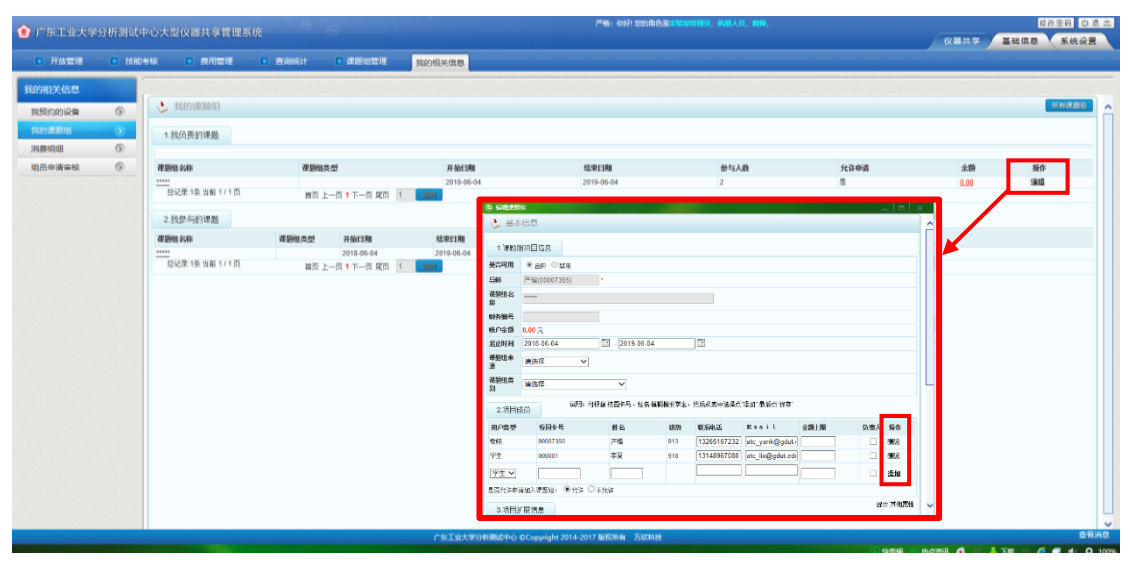

# 三、学生申请加入课题组及课题组负责人审核

3.1 学生用户在主页右上角"用户登录"中输入账号、密码及验证码登录进入页面后,点击 页面右上角的"进入个人中心",便可在此界面内完善个人信息,查询预约设备、设置等。

|            | 大学分析<br>YSIS AND TE | 测试中心      | 大型仪       | 器共享                  | 管理系统              | 充             | 李夏 [进入个人中心] [设备预约] [退出系统] |
|------------|---------------------|-----------|-----------|----------------------|-------------------|---------------|---------------------------|
| 首页 中心概况    | 中心新闻                | 通知公告      | 资质认定      | 仪器设备                 | 办事指南              | 收费标准          | 联系我们                      |
| 2:07:41 PM | 11 您的位              | 2置:个人中心>> | >帐户信息>个人  | 信息                   |                   |               |                           |
|            | () ↑.               | 人信息       |           |                      |                   |               |                           |
| 个人中心       |                     | 姓         | 名:        | 李夏                   |                   |               |                           |
| 我预约的设备     |                     | 学         | 号:        | 000001               |                   |               |                           |
| 账户管理▶      |                     | <b>₩</b>  | 院:        | 材料与能                 | 源学院               |               |                           |
| 信誉积分       |                     | +         | 号:        |                      |                   |               | 修改                        |
| 网络硬盘       |                     |           | 箱:        | atc lix@gdu          | ıt. edu. cn       |               |                           |
| 账号信息▶      | 171834              | 电         | 活:        | 1314896708           | )                 |               |                           |
| 退出系统       |                     | 身         | 份证:       | 0                    |                   |               |                           |
|            |                     |           | 短         | È                    | 邮件                | 站内消息          |                           |
|            |                     | 预         | 約通知 🔽     |                      | <b>V</b>          | <b>V</b>      |                           |
|            |                     | 审         | 批结果   □   |                      | V                 | V             |                           |
|            | 消息接                 | 收设置 繳     | 费催促       |                      | V                 | V             | 修改                        |
|            |                     | 扣         | 费通知 🔍     |                      | V                 | V             |                           |
|            |                     | 信         | 誉积分 🛛 🗌   |                      | 7                 | V             |                           |
|            |                     |           |           |                      |                   |               |                           |
|            |                     | 版权所       | 「有©广东工业大学 | 地址:广州市番禺区<br>技术支持:万所 | 《广州大学城外环西路<br>次科技 | §100号(510006) |                           |

3.2 点击左侧竖向菜单栏中"账户管理",再点击"申请加入课题组"后,右侧界面即弹出课题组的明细栏,最后选择需加入的课题组点击右侧的"申请加入"。

|         | 广东工业<br>GDUT ANALY | 大学分析<br>SIS AND TE |            | 大型仪         | 器共享管                       | 理系          | 统                    | 李夏 <b>[进</b> | 入个人中心] | [设备预约]     | [退出系统] |
|---------|--------------------|--------------------|------------|-------------|----------------------------|-------------|----------------------|--------------|--------|------------|--------|
| 首页      | 中心概况               | 中心新闻               | 通知公告       | 资质认定        | 仪器设备                       | 办事指南        | 收费标准                 | 联系我们         |        |            |        |
|         |                    | ## 您的位             | 置:客户信息>>;  | 课题组>>所有课题   | 18                         |             |                      |              |        |            |        |
| D       | 2:05:22 PM         | ) ii               | 题组列表       |             |                            |             |                      |              |        |            |        |
|         |                    | 广东工业               | (大学 💌 遺論)  | (           | 搜索                         | 我参与的调       | 题组                   |              |        |            |        |
| 个人中心    |                    | 序                  | B          | 教师姓名        | 课题组名称                      | 课题组类型       | 2 开始日期 结束日期          | 参与人数允        | 许申请    | 操作         |        |
| 我预约     | 的设备                | 1                  |            | 严楷          | *****                      | ¥1.5H       | 2018-06-042019-06-04 | 2            | 是      | 已加入        |        |
| 账户管     | 理》                 | ▶ 申请加入调            | 眼题组        | 许燕滨         | 环境微生物与毒理                   | 科研          | 2018-04-082020-04-08 | 13           | 是      | 申请加入       |        |
| 我收藏     | 的设备                | 可田账户               |            | sag         | 771212                     | 科研          | 2018-03-282019-03-28 | 2            | 是      | th (think) |        |
| 信誉和     |                    | 中语加入剧              | ۲ <u>۵</u> | 万欣孙         | 万欣孙(002)<br>5 上一面 1 下一面 尾面 | i           | 2017-12-132018-12-13 | 3            | 是      | 申请加入       |        |
| 10 6 17 | <i>b</i>           | 4 18/01/19         | W          |             |                            |             | 4/234                |              |        |            |        |
| 网给使     | iii.               |                    |            |             |                            |             |                      |              |        |            |        |
| 账号信     | 息                  |                    |            |             |                            |             |                      |              |        |            |        |
| 退出系     | 统                  |                    |            |             |                            |             |                      |              |        |            |        |
|         |                    |                    |            |             |                            |             |                      |              |        |            |        |
|         |                    |                    |            |             |                            |             |                      |              |        |            |        |
|         |                    |                    |            |             |                            |             |                      |              |        |            |        |
|         |                    |                    | 版权利        | 所有©广东工业大学 坩 | 姐:广州市番禺区广州<br>技术支持:万欣科技    | 大学城外环 <br>E | 西路100号(510006)       |              |        |            |        |

3.3 "申请加入"完成后弹出对话框提示申请成功,即处于等待审核状态(等待课题组负责 人审核并通过)。同时,系统也会以邮件的形式将申请信息自动发送至被申请课题组负责人 的邮箱里(注册时的邮箱地址)。

| 顷         | 中心概况     | 中心新闻         | 通知公告     | 资质认定               | 仪器设备                  | 办事指南   | 收费标准                                         | 联系我们       |                  |
|-----------|----------|--------------|----------|--------------------|-----------------------|--------|----------------------------------------------|------------|------------------|
|           |          | 您的位          | 置:客户信息>> | 课题组>>所有课题          | <b>恆组</b>             |        |                                              |            |                  |
| A         |          | )<br>()<br>) | 题组列表     |                    |                       |        |                                              |            |                  |
|           |          |              | 大学 💌 迷路  | ) 納田林友/道師何友        | <b>新</b> 現象           | 我参与的调  | 一般日                                          |            |                  |
| 、中心       |          | 17 3311223   |          | 大教师姓名/裸毯组名<br>敖师姓名 | 课题组名称                 | 運動組織型  | - 开始日期 - 结束日期 - :                            | 参与人数 分许由遗  | 吉 操作             |
| 我预约的      | 的设备      | 1            |          | 严楷                 | ****                  |        | 2018-06-042019-06-04                         | 2 是        | 已加入              |
| 配合約3      | Ξ.       | 2            |          | 余杯                 | 宿店化学技不<br>环境微生物与毒理    | 科研     | 2018-04-112038-04-11                         | 11 是       | 待审核<br>dal##br > |
| 顺一官工      | 浬 ▶      | 3            |          | 计照误                | 学课题组                  | 科研     | 2018-04-082020-04-08                         | 13 是       | 中请加入             |
| 我收藏E      | 的设备      | 4            |          | sag<br>万欣孙         | 7/1212<br>万欣孙(002)    | 料研     | 2018-03-282019-03-28<br>2017-12-132018-12-13 | 2 是<br>3 是 | 甲请加入<br>申请加入     |
| 信誉积少      | <b>分</b> |              | 当前1/1页   | i i                | 顶 上一页 <b>1</b> 下一页 尾页 | ī 1    | <b>3311</b> 96                               |            |                  |
| 网络硬线      | ÷        |              |          |                    |                       |        |                                              |            |                  |
| nium kies |          |              |          |                    | niite.                |        | ×                                            |            |                  |
| 账号信息      | ⊴.▶      |              |          |                    |                       |        |                                              |            |                  |
| 退出系统      | 充        |              |          |                    |                       |        |                                              |            |                  |
|           |          |              |          | - II 🔺             | 申请成功,请等待审核            | !邮件发送后 | 起功!                                          |            |                  |
|           |          |              |          |                    |                       |        |                                              |            |                  |
|           |          |              |          |                    |                       | _      |                                              |            |                  |

3.4 课题组负责人审核:课题组负责人登录账户,进入"管理系统"界面。随后依次点击页 面右上角的"仪器共享"、横向菜单栏中的"我的相关信息"、竖向菜单栏中的"组员申请审 核",最终出现"申请加入课题组列表"的界面,如下图所示。根据实际情况对提交申请人 进行审核,可在"审批结果"中选择"通过"或"不通过",最后点击"审批"进行确定。

| 🛞 广东工业大学 | 分析测试中   | 中心大型仪器      | 共享管理系统    | ⊖ °⊖ | 李夏:你好! 您 | 的角色是教师,             |                   |       | 仪器共享       | 修改密码 0 退<br>基础信息 系统设置 | E |
|----------|---------|-------------|-----------|------|----------|---------------------|-------------------|-------|------------|-----------------------|---|
| ■ 开放管理   | 🖸 费用    | 管理 💿 ថ      | 和短祖管理 我的相 | 关信息  |          |                     |                   |       |            |                       |   |
| 我的相关信息   |         |             |           |      |          |                     |                   |       |            |                       |   |
| 我预约的设备   | $\odot$ | 👌 申请加       | 人课题组列表    |      |          |                     |                   |       |            |                       | Î |
| 我的课题组    | 6       | 申请人         |           |      | 课题组:     |                     |                   | 审批结果: | 全部 💌       | 查询                    |   |
| 消费明细     | 6       | 序号          | 课题组名称     | 申请人  | 所在单位     |                     | 申请时间              |       | 审批结果       | **                    |   |
| 组员申请审核   | •       | 1<br>息记录:1条 | 当前 1/1 页  | 李夏   | 材料与能源学院  |                     | 2018/6/4 14:21:28 |       | 通过 ·<br>通过 | 主批                    |   |
|          |         |             |           | гыза |          | 114-2017 MARSHAT 77 |                   |       |            | 血管研                   |   |

3.6 最终完成审批后, 会在"申请加入课题组列表"界面中显示组员信息列表, 并在"操作" 栏里显示"已经加入", 如下图所示。

|                                                                                                    | 亡在工业大学 | 会振测过由             | 小十円小り路          | 土宣管理系统           |                      | 李麗:侍守日信的角角                       |                   |       |                  | 能改密码 (  |
|----------------------------------------------------------------------------------------------------|--------|-------------------|-----------------|------------------|----------------------|----------------------------------|-------------------|-------|------------------|---------|
|                                                                                                    |        | -75 (F1753166 F1- |                 | 200-1112-2000    |                      |                                  |                   |       | 仪器共享 基础信         | 息 系統设   |
| 日本加加       中市加入课题题句書         中市加入       中市加入课题题句書         中市市市       中市加入         中市市市       中市         中市市       中市         中市市       中市         中市市       中市         中市市       中市         中市市       中市         中市市       中市         中市市       中市         中市市       中市         中市市       中市         中市市       中市         中市市       中市         中市市       中市         中市       中市         中市市       中市         中市       中市         中       中市 <t< th=""><th>7 开放管理</th><th>■ 费用管</th><th>理 🛛 🕄</th><th>联始组管理 <b>我</b>的</th><th>的相关信息</th><th></th><th></th><th></th><th></th><th></th></t<>                                                                                                    | 7 开放管理 | ■ 费用管             | 理 🛛 🕄           | 联始组管理 <b>我</b> 的 | 的相关信息                |                                  |                   |       |                  |         |
| PREMIUM         ●         申請加入得認道的読           ●         申請加入得認道的読         ●         ●         ●         ●         ●         ●         ●         ●         ●         ●         ●         ●         ●         ●         ●         ●         ●         ●         ●         ●         ●         ●         ●         ●         ●         ●         ●         ●         ●         ●         ●         ●         ●         ●         ●         ●         ●         ●         ●         ●         ●         ●         ●         ●         ●         ●         ●         ●         ●         ●         ●         ●         ●         ●         ●         ●         ●         ●         ●         ●         ●         ●         ●         ●         ●         ●         ●         ●         ●         ●         ●         ●         ●         ●         ●         ●         ●         ●         ●         ●         ●         ●         ●         ●         ●         ●         ●         ●         ●         ●         ●         ●         ●         ●         ●         ●         ●         ●         ●         ● <td>的相关信息</td> <td></td> <td></td> <td></td> <td></td> <td></td> <td></td> <td></td> <td></td> <td></td> | 的相关信息  |                   |                 |                  |                      |                                  |                   |       |                  |         |
| (2000年) ● 単入・ 単単一 単一 単一 単一 単一 単一 単一 単一 単一 単一 単一 単一 単一                                                                                                    | 预约的设备  | •                 | 👌 申请加           | 入课题组列表           |                      |                                  |                   |       |                  |         |
| 時間 時間 時間 時間 時間 時間 時間 時間 時間 時間 時間 日本 日本 <p< td=""><td>的课题组</td><td>0</td><td>申请人;</td><td></td><td></td><td>课题组。</td><td></td><td>审批结果:</td><td>全部</td><td>查询</td></p<>                                                                                                    | 的课题组   | 0                 | 申请人;            |                  |                      | 课题组。                             |                   | 审批结果: | 全部               | 查询      |
| 中海神社 ●<br>● 2015年4日11万 単元上一元11下一元元三 1 405<br>● 2015年4日11万 単元上一元11下一元元三 1 405<br>「二二工工工工工工工工工工工工工工工工工工工工工工工工工工工工工工工工工工                                                                                                    | 费明细    | 6                 | 序号              | 课题组名称            | 中诸人                  | 所在单位                             | 中诸时间              | 审批结果  | 操作               | 7       |
| 2000000000000000000000000000000000000                                                                                                    | 员申请审核  | 6                 | 1               |                  | 李夏                   | 材料与能源学院                          | 2018/6/4 14:21:28 | 通过 💌  | 己感加入             |         |
| РБ114/#9##80/40 650py/gM 2014-2017 882/# 11848                                                                                                    |        |                   | 总记录:1条          | 当前1/1页           | 普页上一页 <b>1</b> 下一页 A | 医束 1 家族特                         |                   |       |                  |         |
| 「方工业大学的特別化や6 65cpy/gM 2014-2017 REX所 11844社                                                                                                    |        |                   |                 |                  |                      |                                  |                   |       |                  |         |
| -Рът.11.4.291/# #86/+0 6 Сориум 2014-2017 882/# 1 730-102                                                                                                    |        |                   |                 |                  |                      |                                  |                   |       |                  |         |
| -Гатежарияние-№ 64-саумум 2014-2017 июжн - 700ни                                                                                                    |        |                   |                 |                  |                      |                                  |                   |       |                  |         |
| -Ратежерниямоно оксерици 2014-2017 може Тарана                                                                                                    |        |                   |                 |                  |                      |                                  |                   |       |                  |         |
| -Гът.±9.4994##80/№0 644994/9 2014-2017 80/01#1 750-148                                                                                                    |        |                   |                 |                  |                      |                                  |                   |       |                  |         |
| 广东工业大学分析1880年10 6 C 499494M 2014-2017 88反称 738488                                                                                                    |        |                   |                 |                  |                      |                                  |                   |       |                  |         |
| 「下工 金水学分析TRADでも 6 Copy right 2014-2017 RESPIR 75BH版                                                                                                    |        |                   |                 |                  |                      |                                  |                   |       |                  |         |
| 「东王皇太孝为新聞的中心 6 Copyright 2014-2017 國長常有「25BH版                                                                                                    |        |                   |                 |                  |                      |                                  |                   |       |                  |         |
| 「下五重水学分析TRADING 6 Copyright 2014-2017 RESPIRE 758448                                                                                                    |        |                   |                 |                  |                      |                                  |                   |       |                  |         |
| 「先工业大学30年986/Pb0-6 6C-qp/rgM 2014-2017 882年61 738448 74                                                                                                    |        |                   |                 |                  |                      |                                  |                   |       |                  |         |
| 「作気工業大学分析学習品がやら 65 Copy sigM 2014-2017 RES 所有 75 Bit R                                                                                                    |        |                   |                 |                  |                      |                                  |                   |       |                  |         |
| 广东工业大学30年986/Pb/0 6 Ccq9/19M 2014-2017 882年61 718448 1                                                                                                    |        |                   |                 |                  |                      |                                  |                   |       |                  |         |
| 广方工业大学分析現在中心 6Copyright 2014-2017 展び所作 75時代社                                                                                                    |        |                   |                 |                  |                      |                                  |                   |       |                  |         |
| 广东工业大学30年986/中心 6 <copyrgm 1<="" 2014-2017="" 718448="" 882年前="" td=""><td></td><td></td><td></td><td></td><td></td><td></td><td></td><td></td><td></td><td></td></copyrgm>                                                                                                    |        |                   |                 |                  |                      |                                  |                   |       |                  |         |
| 广东工会大学分析TBDAや心 6CGpy/sgM 2014-2017 BESK例 75BH版                                                                                                    |        |                   |                 |                  |                      |                                  |                   |       |                  |         |
| 广东工业大学分析3800年0 6 Copyright 2014-2017 8858年1 738448                                                                                                    |        |                   |                 |                  |                      |                                  |                   |       |                  |         |
| 广东工业大学39年期60年心 6Copyright 2014-2017 服務所有「2020日後                                                                                                    |        |                   |                 |                  |                      |                                  |                   |       |                  |         |
| 广东工业大学分析3860年40 6 Copyright 2014-2017 885年61 718448 1                                                                                                    |        |                   |                 |                  |                      |                                  |                   |       |                  |         |
| 广东工业大学分析第66中心 6Copyright 2014-2017 版初来有一万路相接                                                                                                    |        |                   |                 |                  |                      |                                  |                   |       |                  |         |
| 广东工业大学分析3860年心 6Ccpyrigh 2014-2017 882所有 738448 7                                                                                                    |        |                   |                 |                  |                      |                                  |                   |       |                  |         |
| 广场工业大学分析第66年心 64 copyright 2014-2017 1867年有一万百利县                                                                                                    |        |                   |                 |                  |                      |                                  |                   |       |                  |         |
| 广东工业大学分析3860中心 6Ccpy/cgM 2014-2017 885%有 758448 3                                                                                                    |        |                   |                 |                  |                      |                                  |                   |       |                  |         |
| 广东工业大学分析第80年4-0 6Copyright 2014-2017 1869年61 7525H18                                                                                                    |        |                   |                 |                  |                      |                                  |                   |       |                  |         |
| 广东工业大学的特别成中心 65009/09M 2014-2017 服装所有 刀装用板                                                                                                    |        |                   |                 |                  |                      |                                  |                   |       |                  |         |
| 广场工业大学分析测试中心 6Copyright 2014-2017 1867年作 万拉科技                                                                                                    |        |                   |                 |                  |                      |                                  |                   |       |                  |         |
| 广东工业大学分析用估计心 6 Copyright 2014-2017 服装所有 刀装用板 5 5                                                                                                    |        |                   |                 |                  |                      |                                  |                   |       |                  |         |
| 广为工业大学分析38.6户心 6Copyright 2014-2017 版化所作 刀顶相接                                                                                                    |        |                   |                 |                  |                      |                                  |                   |       |                  |         |
| 广先工业大学分析服成中心 6Copyright 2014-2017 版反所作 万度时後                                                                                                    |        |                   |                 |                  |                      |                                  |                   |       |                  |         |
|                                                                                                    |        |                   |                 |                  | F161                 | 小大型の板制造なか @Coovright 2014-20     | 117 医积沥有 万价经转     |       |                  | Ť       |
|                                                                                                    |        |                   | an entrance and | Laboration of    | 7.84                 | List in the accopying in 2014 20 |                   |       | 10 40 L THE IN A | 0 10 10 |